# CÓMO DESCARGAR LA CERTIFICACIÓN NEGATIVA DEL REGISTRO DE DELINCUENTES SEXUALES

En los casos en los que es necesario aportar la certificación y no se puede autorizar a la administración a su comprobación, se puede descargar en esta web:

https://sede.mjusticia.gob.es/es/tramites/certificado-registro-central

Se selecciona la opción de Tramitación On-Line con CL@VE

Solicitud de Certificado de Delitos de Naturaleza Sexual para personas físicas

Nos podemos identificar con clave PIN, permanente, DNIe o certificado digital. Se abre una primera pantalla donde hay que marcar que aceptamos la consulta y hemos leído la información de tratamiento de datos de carácter personal, antes de darle a Siguiente.

| Inicio Trámites Información y ayuda                                                                                                    |
|----------------------------------------------------------------------------------------------------|
| Sede Electrónica del Ministerio de la Presidencia, Justicia y Relaciones con las Cortes y Trámites y Certificados de Antecedentes Penales y de Delitos de Naturaleza Sexual                                                                                                    |
| Certificado de delitos de naturaleza sexual                                                                                                    |
| Solicitud del certificado                                                                                                    |
| 1<br>Antes de empezar<br>Datos<br>Confirmar                                                                                                    |
| Necesitamos tu consentimiento                                                                                                    |
| La consulta del certificado de forma telemática requiere la consulta y verificación de los datos de identidad del solicitante, utilizando<br>para ello el servicio que proporciona la Dirección General de la Policía, en caso de no aceptar no podrás continuar y deberás solicitar el<br>certificado de forma presencial. |
| Acepto la consulta y verificación de los datos de identidad.                                                                                                    |
| He leído la información sobre el tratamiento de datos de carácter personal.                                                                                                    |
| Cancelar solicitud Siguiente                                                                                                    |

## Después se nos requieren datos de contacto:

| Teléfono móvil 🤨                  |    | Correo electrónico (opcional)                                                                            |  |
|-----------------------------------|----|----------------------------------------------------------------------------------------------------|--|
| Ejemplo de teléfono: +34600606060 |    | Correo obligatorio si se ha introducido un número de<br>teléfono que no pertenece a España (Prefijo +34) |  |
| Finalidad                         |    |                                                                                                    |  |
| Finalidad del certificado?        |    |                                                                                                    |  |
| Seleccione una finalidad          | \$ |                                                                                                    |  |
|                                   |    |                                                                                                    |  |

UGT 🚳 SERVICIOS PÚBLICOS Enseñanza

U6

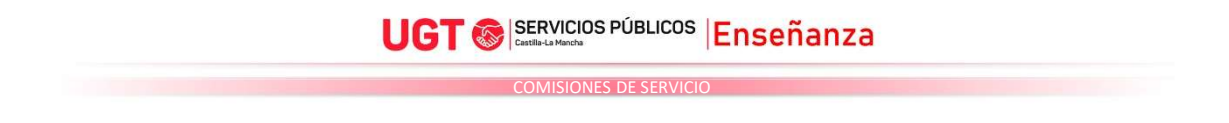

En finalidad, marca esta opción:

| Finalidad                                 |   |
|-------------------------------------------|---|
| ¿Finalidad del certificado?               |   |
| Trabajo y/o contacto habitual con menores | G |

Finalmente, hay que confirmar los datos marcados, y darle al botón descargar certificado.

# Datos consignados en la solicitud de certificado

| Finalidad del certificado<br>Trabajo y/o contacto habitual con menores                          |                                                                          |  |
|-------------------------------------------------------------------------------------------------|--------------------------------------------------------------------------|--|
|                                                                                                 | Volver Confirmar                                                         |  |
|                                                                                                 | Descargar certificado                                                    |  |
| Se obtendrá un certificado de                                                                   | este estilo                                                              |  |
|                                                                                                 |                                                                          |  |
|                                                                                                 |                                                                          |  |
| MINISTERIO<br>DE LA PRES<br>Y RELACIO<br>REGISTRO CENTRAL DE DELIN<br>DE TRATA DE SERES HUMANOS | D<br>IDENCIA, JUSTICIA<br>NES CON LAS CORTES<br>ICUENTES SEXUALES Y<br>S |  |
|                                                                                                 |                                                                          |  |

### CERTIFICA:

Que, en el día de la fecha, consultada la Base de Datos del **Registro Central de Delincuentes Sexuales y de Trata de Seres Humanos**, **NO CONSTAN** antecedentes sexuales relativos a:

#### , con NIF

Conforme a lo dispuesto en la Decisión Marco 2009/315/JAI del Consejo de 26 de febrero, relativa a la organización y al contenido del intercambio de información de los registros de antecedentes penales entre los Estados miembros, tratándose de ciudadanos **que ostenten exclusivamente la nacionalidad española**, el presente certificado incluye, en su caso, las condenas impuestas por otros Estados miembros de la Unión Europea, en los mismos términos en que tales condenas hayan sido notificadas, sin que exista necesariamente una equiparación entre los tipos delictivos del Estado de condena y los tipos delictivos nacionales.

A los efectos de trabajar o realizar actividades con menores, los ciudadanos extranjeros o que, además de la española, ostenten otra nacionalidad, deberán solicitar a las autoridades de su otro país de nacionalidad una certificación en la que se haga constar, en su caso, sus antecedentes penales por delitos de naturaleza sexual.

El presente certificado refleja la situación del titular interesado/a en la fecha de su expedición y se emite exclusivamente a efectos de **Trabajo y/o contacto habitual con menores**.

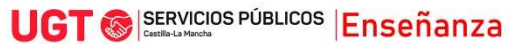